# 簡介

感謝您購買CATEYE V2c。

對於想進行進階訓練並分析資料的騎士們而言, VZC是一項高性能的碼錶。 CATEYE VZC採用2.4GHZ無線射頻技術,使用於速度/迴轉速整合的速度感應器 ,可以有效消除外部雜訊及其它無線碼錶使用者的訊號干擾,提供給您無壓力 的騎乘。

使用之前請仔細閱讀此操作手冊,並完全瞭解此碼錶的功能。 將此手冊妥善保存,以供日後參考。

## 重要

- •請務必遵守標有"▲警告!!!"的標誌。
- ·未得到CatEye Co.,Ltd事先的書面許可前,不得重製、節錄、散布此手冊。
- ·CatEye Co.,Ltd得以未經通知,修改此操作手册的內容及圖示。
- ·如果對此操作手冊有任何的疑問,請連結CatEye網站www.cateye.com。

## 關於操作手册

### 基本安装及操作

針對將此裝置安裝在自行車上、準備碼錶及產品的基本操作請翻至此。

| 1. | 如何將此裝 | 置安裝在 | 自行車上 |  | 見6到8頁。 |
|----|-------|------|------|--|--------|
|----|-------|------|------|--|--------|

測量螢幕

- 請翻至此,學習如何操作此碼錶的功能。

#### 騎乘資料瀏覽

- 請翻至此,檢查及管理已紀錄資料。
- •資料瀏覽 ......見23到26頁。

### 改變碼錶配置

- 請翻至此,改變或是檢查每個選單項目。

#### 進階功能

## 內容

| 介紹1               |
|-------------------|
| 關於操作手冊1           |
| CatEye V2c的適當使用3  |
| 碼錶及零件介紹4          |
| 碼錶4               |
| 配件4               |
| 螢幕顯示5             |
| 如何在自行車上安裝此裝置6     |
| 1. 將固定器裝至車束桿或是    |
| 車手把的部位6           |
| 2. 裝置速度感應器及感應磁鐵 7 |
| 3. 移除及安裝碼錶8       |
| 準備碼錶9             |
| 移除絕緣薄片9           |
| 1. 格式化/重新啟動操作10   |
| 2. 日期/時間設定11      |
| 3. 輪胎周長輸入12       |
| 4. 設定感應器ID13      |
| 5. 選擇速度單位 14      |
| 6. 操作測試14         |
| 感應器訊號情況14         |
| 碼錶基本操作 15         |
| 測量螢幕上的功能 15       |
| 開始/停止測量16         |
| 背光燈16             |
| 重新設定測量資料 16       |
| 省電功能16            |
| 測量螢幕              |
| 上層及中間顯示資料1/       |
| 下層顯示資料            |
| 配速功能              |
| 迴圈功能              |
| 倒數計秒距離            |
| 目標迴轉速範圍 21        |

| ~          | <b>空购球农直</b>                                                                                                    | <u>_</u>                                                                   |
|------------|----------------------------------------------------------------------------------------------------|----------------------------------------------------------------------------|
|            | 資料瀏覽(FILE VIEW)                                                                                                    | 23                                                                         |
|            | 設定時間/日期                                                                                                    |                                                                            |
|            | (CLOCK.DATE)                                                                                                    | 27                                                                         |
|            | 轮胎选择及轮胎周长                                                                                                    |                                                                            |
|            | (WHEEL)                                                                                                    | 28                                                                         |
|            | 選擇感應器ID                                                                                                    |                                                                            |
|            | (SEnSOR-ID)                                                                                                    | 28                                                                         |
|            | 設定測量單位                                                                                                    |                                                                            |
|            | (Unii)                                                                                                    | 30                                                                         |
|            | 總距離手動輸入                                                                                                    |                                                                            |
|            |                                                                                                    | 30                                                                         |
|            | 設定自動模式                                                                                                    | 14                                                                         |
|            | (AUIU MUUE)                                                                                                    | 51                                                                         |
|            | 設定計具倒數距離<br>(CDDST、)                                                                                                    | 21                                                                         |
|            | $(0,\mathbf{D},\mathbf{D},0,0) \rightarrow (\dots,\dots,\dots,\dots,\dots,\dots,\dots,\dots,\dots,\dots,\dots,\dots,\dots,\dots,\dots,\dots,\dots,\dots,\dots,$ | וכ                                                                         |
|            | 机应被立(QOIInD)                                                                                                    | 50                                                                         |
|            | 設定聲音(SOUnD)                                                                                                    | 32                                                                         |
|            | 設定聲音(SOUnD)                                                                                                    | 32                                                                         |
| -          | 設定聲音(SOUnD)<br>設定目標迴轉速範圍<br>(CDC.ZOnE)                                                                                                    | 32<br>33                                                                   |
| 目明         | 設定聲音 (SOUnD)                                                                                                    | 32<br>33<br>34<br>35                                                       |
| 目問         | 設定聲音(SOUnD)<br>設定目標迴轉速範圍<br>(CDC,ZONE)<br>標範圍使用                                                                                                    | 32<br>33<br>34<br>35<br>35                                                 |
| 目問         | 設定聲音(SOUnD)                                                                                                    | 32<br>33<br>34<br>35<br>35<br>35                                           |
| 目問 .       | 設定聲音(SOUnD)                                                                                                    | 32<br>33<br>34<br>35<br>35<br>36<br>37                                     |
| 目問 更       | 設定聲音(SOUnD)                                                                                                    | 32<br>33<br>34<br>35<br>35<br>36<br>37<br>37                               |
| 目問 更       | 設定聲音(SOUnD)<br>設定目標迴轉速範圍<br>(CDC.ZONE)<br>標範圍使用<br>題解決<br>顯示螢幕的問題<br>操作問題<br>操作問題<br>操電池<br>編錄<br>書座惑                                                           | 32<br>33<br>34<br>35<br>35<br>36<br>37<br>37                               |
| 目問 更 始     | 設定聲音 (SOUnD)                                                                                                    | 32<br>33<br>34<br>35<br>35<br>36<br>37<br>37<br>37<br>38                   |
| 目問 更 维索    | 設定聲音 (SOUnD)<br>設定目標迴轉速範圍<br>(CDC.ZONE)<br>標範圍使用<br>題解決基的問題<br>顯示螢基的問題<br>操作問題<br>換電池<br>碼錶<br>邊度感應器<br>修<br>2014                                               | 32<br>33<br>34<br>35<br>35<br>36<br>37<br>37<br>37<br>38<br>38             |
| 目問 更 维零日   | 設定聲音 (SOUnD)                                                                                                    | 32<br>33<br>34<br>35<br>35<br>36<br>37<br>37<br>37<br>38<br>38<br>38       |
| 目問 更 维零規註  | 設定聲音(SOUnD)                                                                                                    | 32<br>33<br>34<br>35<br>35<br>36<br>37<br>37<br>37<br>38<br>38<br>39<br>40 |
| 目問 更 维零规註右 | 設定聲音(SOUnD) 設定聲音(SOUnD) 設定目標迴轉速範圍 (CDC.ZONE) 標範圍使用 顯解決 顯示螢幕的問題 顯示螢幕的問題 攝作問題 操作問題 邊度感應器 修 配件 格 格                                                                 | 32<br>33<br>34<br>35<br>35<br>36<br>37<br>37<br>37<br>38<br>38<br>39<br>40 |

~~

AND -TO AL ALL THE

# CatEye V2c的適當使用

注意以下的安全使用指示。

操作手册中圖示的意義:

警示!!!:標有此圖示的部分,對於此裝置的安全使用是相當重要的。 請務必遵照這些指示。

警告:這是在V2C使用及操作上很重要的警告註記。

\*操作上的小技巧用星號(\*)標示。

### ▲ 警告!!!:

騎車時,請勿過度專心注意裝置上的資料,安全第一。

請勿將電池留在小孩子可以拿到的地方,正確放置電池。當不慎吞下電池時,請儘速就醫。

### 警告:

 經常性地檢查磁鐵及速度/迴轉速感應器的位置,同時檢查是否有安全地固定 好。如發現鬆脫,請務必立即固定妥當。

•避免將主要裝置及無線感應器留在直接照射的炎熱陽光下超過久的時間。

請勿拆卸此碼錶及速度感應器。

請勿讓碼錶及速度感應器遭受到強烈撞擊,同時也要注意避免掉落。

請勿使用有機溶劑或是酒精擦拭此裝置。

由於液晶顯示幕的特性,佩戴偏光鏡片的太陽眼鏡可能會阻礙能見度。

### 2.4GHz無線射頻技術

使用於無線LAN的2.4GHZ無線射頻技術,被採用於速度/迴轉速兩者整合的速度感 應器。可以有效消除外部雜訊及其它無線碼錶使用者的訊號干擾,使所儲存的資 料具有高度可信度。但在少數情況下,某些物體或是地方會產生強烈電磁波及干 擾,而這將使測量變得不正確,干擾源為:

- •TV、PC、收音機、汽車/引擎,或是在車內及火車內。
- 鐵路平交道或是靠近鐵軌的地方,電視傳送站附近或是雷達基地。
- 其它無線電腦或是數位控制燈。

# 碼錶及其零件說明

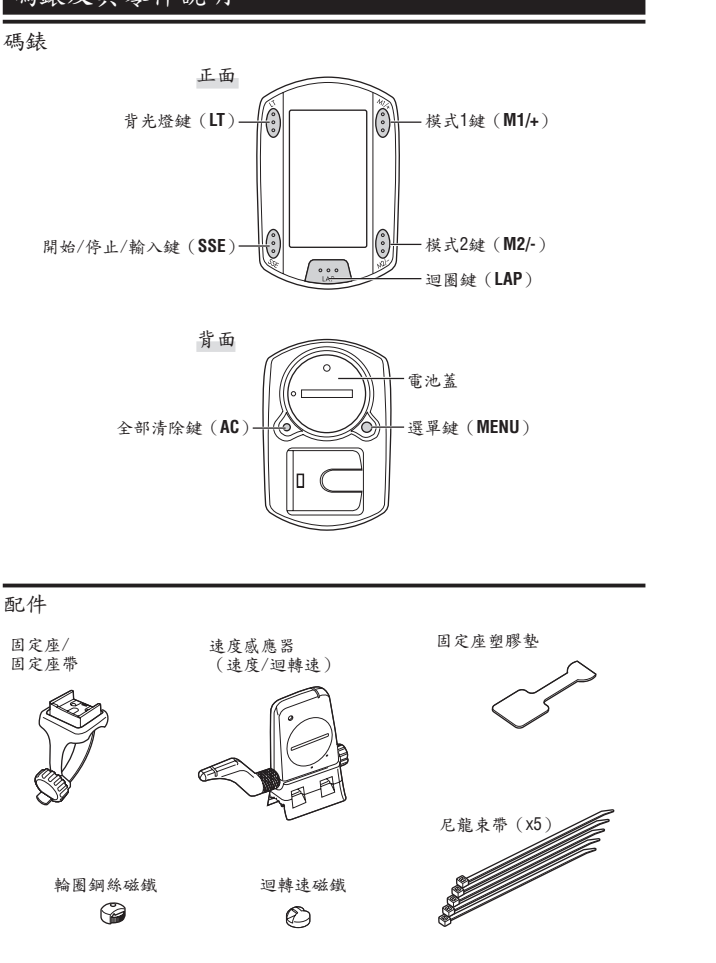

# 螢幕顯示

| 3:速度感應器訊號              | ▲:速度配速箭號                                                                                                    |
|------------------------|----------------------------------------------------------------------------------------------------|
| 指示速度感應器訊號的情況。<br>(14頁) | 配速箭號顯示出目前的速度是否比<br>平均速度快(▲)或慢(▼)                                                                                                    |
| <b>%</b> : 鬧鈴          |                                                                                                    |
| 常CDC開給聲音圖示開啟時, 熔會      | km/h mph:速度單位                                                                                                    |
| 高起。                    | 营速度测量進行中時會閃爍。                                                                                                    |
|                        |                                                                                                    |
| 5 6. 桐加达祥              | ▶                                                                                                    |
| 線小日前所選的輪胎。             | 一一· 心电重相示<br>必难结的装雪力伯供吃合喜知。                                                                                                    |
|                        | 每~~~~~~~~~~~~~~~~~~~~~~~~~~~~~~~~~~~~                                                                                                    |
|                        | <b>777</b> , 亚内斯二                                                                                                    |
|                        | GUI:半均線示                                                                                                    |
|                        | · 是燈顯不出,速度、迴轉速顯不為                                                                                                    |
|                        | 半均值。                                                                                                    |
|                        | LLLX:最大值顯示                                                                                                    |
| Km/h                   | 亮燈顯示出,速度、心跳率及迴轉                                                                                                    |
|                        | 速顯示為最大值。                                                                                                    |
|                        | ▼:迴轉速配速箭號                                                                                                    |
|                        | 配速箭號顯示出目前的迴轉速是否                                                                                                    |
| rpm LAP                | 比平均迴轉速快 (▲) 或慢 (▼)                                                                                                    |
| 2                      |                                                                                                    |
|                        | rpm:迴轉速單位                                                                                                    |
|                        | 「「「白動描す                                                                                                    |
|                        | 上の現代に                                                                                                    |
|                        | 富自動模式開啟時會売起。                                                                                                    |
| kcai kii               | 140                                                                                                    |
|                        | LAP: 迎圈圖示                                                                                                    |
|                        | 當廻圖資料顯示時會亮起。                                                                                                    |
| Dot顯示 所選資料圖示/單位        | ○:迴轉速感應器訊號                                                                                                    |
| 主要顯示以下顯 在下層螢幕和目前顯示     | 指示出迴轉速感應器訊號情況。                                                                                                    |
| 示值的模式敘述 的資料一起顯示。       | (14頁)                                                                                                    |
| 0                      | <ol> <li>目標範圍</li> </ol>                                                                                                    |
|                        | ● ● < |
|                        | 國小時會閉燈。                                                                                                    |
|                        | 國才鬥官內亦                                                                                                    |
|                        |                                                                                                    |
| 按鍵導航                   | — 當M1/+運作時會亮                                                                                                    |
| 在碼錶設定中或是選單螢            | 起。                                                                                                    |
| 幕上的操作鍵會閃爍。             |                                                                                                    |
|                        |                                                                                                    |
|                        |                                                                                                    |
| 當SSE運作時會               | ·亮──▲ 當M2/-運作時會亮                                                                                                    |
| 起或閃爍。                  | 起。                                                                                                    |

饕

# 如何將碼錶及配件安裝在自行車上

## 1. 將固定座固定於手把或曲柄的位置

視固定座及帶子如何裝配, "可伸缩固定座 (Flex Tight)"可以固定到車手 東桿或是手把的位置。

### 警告:

只能徒手旋緊在固定座帶上的刻度盤,不能使用工具。 過緊可能會傷害到螺絲的螺紋。

### 將固定座固定在車手束桿的位置時

\* 將固定座固定上去,開口的未端面向右邊。

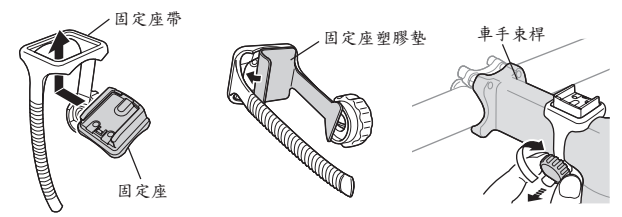

### 將固定座固定在把手的位置時

\* 將固定座固定上去,開口的末端面向右邊。

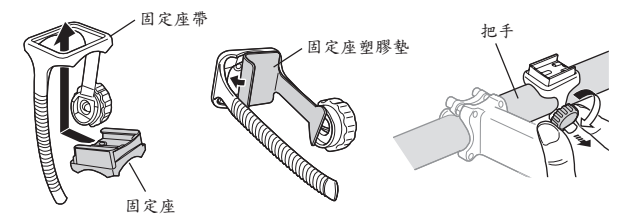

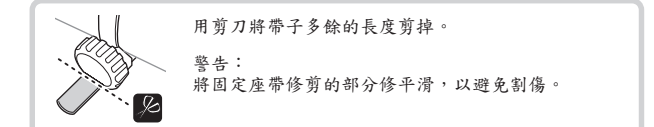

## 2. 固定速度感應器及磁鐵

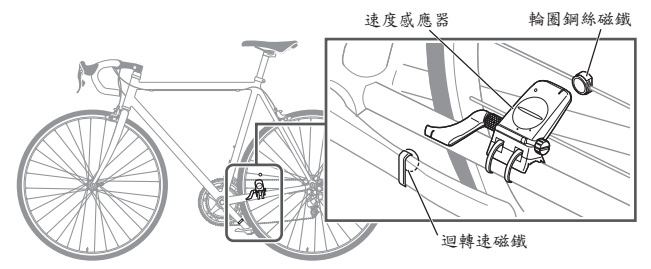

## 2-1. 暫時固定速度感應器

將速度感應器置於左邊鍊條的地方,如上圖所示。輕輕地用尼龍束帶固緊。

\*在此階段不要完全將尼龍束帶固緊。 一旦尼龍束帶束被束緊後,將無法被取出。

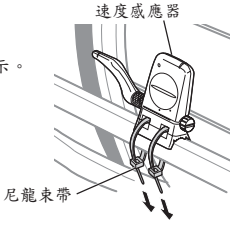

### 2-2. 固定磁鐵

- 1. 鬆開速度感應器上 "速度"該側及 "迴轉 速"該側的固定螺絲,並將感應器旋轉到 如圖所示的角度。
- 暫時將輪圈鋼絲上的感應磁鐵固定到輪輻, 如此一來,該磁鐵可以面對"速度"那一 面的標記線上。
- 用尼龍束帶暫時將迴轉速磁鐵固定在曲柄內側 ,如此一來,該磁鐵可以剛好面對"迴轉 速"那一面的標記線上。
- \* 當速度感應器沒有按照兩個磁鐵適當固 定好時(參考步驟2和3),前後移動調 整速度感應器,如此一來可以適當的固 定。

在移動感應器之後,調整一下位置,如 此一來兩邊的磁鐵都可面對相對應的標 示線。

 調整完畢後,將尼龍束帶束緊,以便固 定速度感應器。

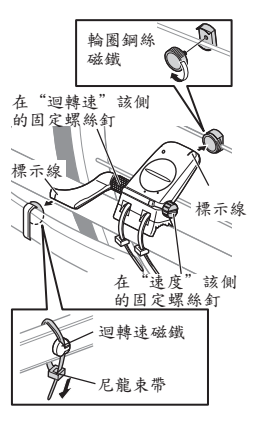

### 2-3. 調整至磁鐵的距離

- 輪圖銅絲磁鐵及速度感應器的"速度" 該側,將這兩者的距離調整為3mm。 調整完後,鎮緊"速度"該側的固定 螺絲。
- 迴轉速磁鐵及速度感應器的"迴轉速" 該側,將這兩者的距離調整為3mm。 調整完後,鎮緊"迴轉速"該側的固 定螺絲。

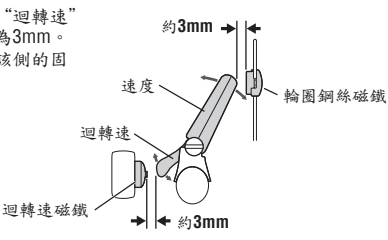

## 2-4. 固定各式零件

緊緊地固定速度感應器、固定螺絲及磁鐵, 檢查一下是否有鬆開的情況。

\* 針對鋼軸踏板,迴轉速磁鐵能被緊密地 安裝到踏板軸的末端表面。在做這項動 作時,確定已移除該磁鐵的雙面貼紙。

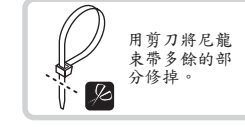

## 3. 移除/安裝 此碼錶

#### 警告:

在移除時,務必握緊碼錶,以避免掉落。

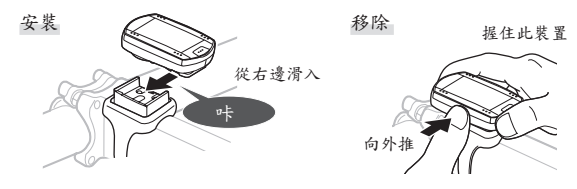

# 準備碼錶

在使用前,碼錶的基本項目需先設定好。

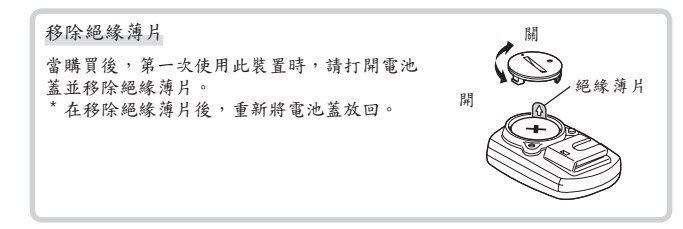

## 設定流程

有雨個不同的設定操作:

- •格式化操作:初次購買時,或是重設所有資料為系統預設數值時。
- 重新啟動操作:當重新更換電池時,或是有錯誤發生時。

每項操作有不一樣的設定流程。

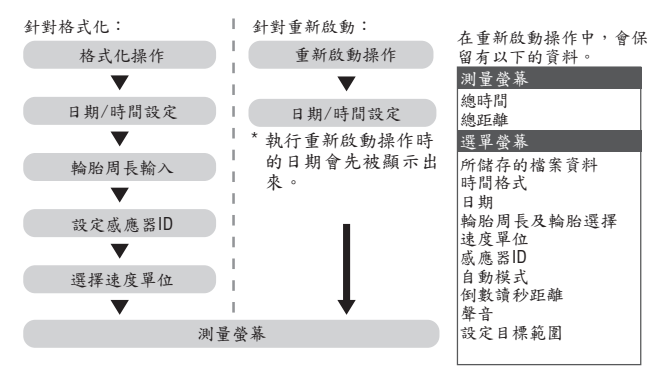

\* 當發生錯誤或是"ID錯誤"的訊息顯示在初始設定時,先依照所有的初始設 定步驟設定一次,之後透過選單螢幕,就可以進行更正(見22頁)。

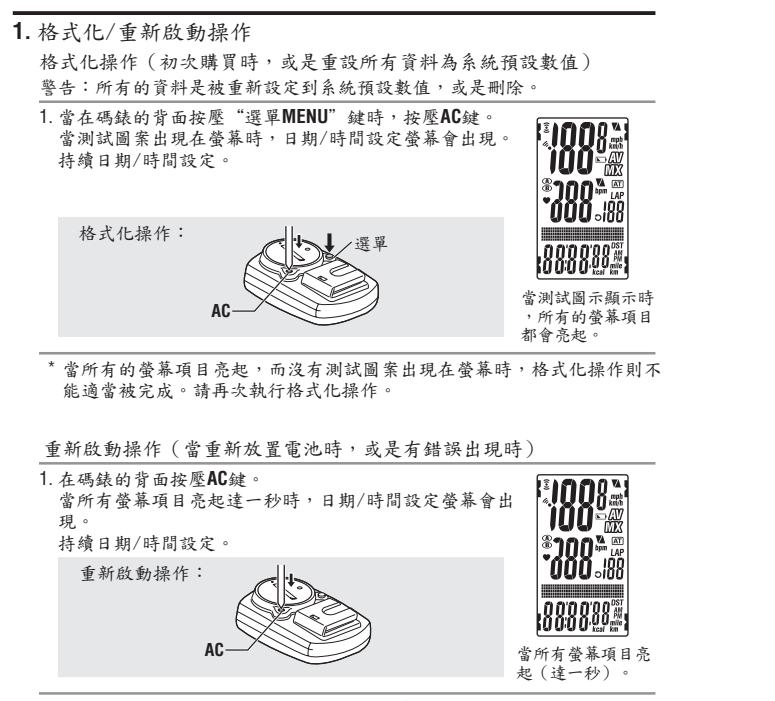

\* 針對重新啟動操作,大部分的設定及所儲存的資料都會被保留。 (見第9頁表格)

| 设定目前时间及日                                                                | 期。                                      |                                |                                                   |
|-------------------------------------------------------------------------|-----------------------------------------|--------------------------------|---------------------------------------------------|
| <ol> <li>選擇日期顯示格<br/>使用M1/+及M2/-<br/>、"DD/YY/MM"<br/>SSE鍵確認。</li> </ol> | 式。<br>鍵,由 " <b>YY/MM/DD</b><br>當中選擇所要的日 | "、" <b>MM/DD/</b> /<br>期顯示格式,主 | (Y"<br><sup>全用</sup>                              |
| 轉換顯示:                                                                   | 〔 <b>●M1/+</b> (或)                      | 確認:<br>SSE►                    |                                                   |
| <ol> <li>輸入"年"、"<br/>使用M1/+及M2/-<br/>、"月"、"日<br/>兩個數字。</li> </ol>       | 月"、"日"。<br>鍵,按照步驟1所選<br>",並用SSE鍵確認      | 顯示順序輸入<br>。輸入年份的量              | "年"<br><sup>2</sup> 後<br><b>1</b> 11/100<br>日本101 |
| 增加/減少:                                                                  | 【● <b>M1/+</b><br>●M2/- (或)             | 確認:<br>SSE►                    |                                                   |
| <ol> <li>選擇時間顯示格<br/>使用M1/+及M2/-<br/>並用SSE鍵確認。</li> </ol>               | 式。<br>鍵選擇"12小時制"                        | 或"24小時制                        | ", 顯示格式                                           |
| $\mathbf{24h}\leftrightarrow\mathbf{12h}:$                              | ▲M1/+<br>▲M2/- (或)                      | 確認:<br>SSE►                    | ] <b>('\</b> `                                    |
| 4. 輸入"小時"和<br>使用 <b>M1/+</b> 及 <b>M2/-</b><br>著用同樣的方式                   | "分鐘"。<br>鍵輸入"小時",<br>輸入"分鐘"。            | 並用SSE鍵確認                       | ,接 <b>以</b> 00<br>小時 分鐘                           |
| 增加/減少:                                                                  | 【∭1/+<br>▲M2/- (或)                      | 確認:<br>SSE►                    |                                                   |
| <ol> <li>在設定日期/時間<br/>個設定項目。</li> </ol>                                 | fl後,按壓 "選單 <b>M</b>                     | ENU" 鍵以進行                      | 下一                                                |
| 針對格式化操作<br>針對重新開啟操                                                      | 到"輪胎周長輸入"<br>作 到測量螢幕,並                  | 螢幕下方。<br>準備使用。                 | Q4選單<br>(背面                                       |
|                                                                         |                                         |                                |                                                   |

2. 日期/時間設定

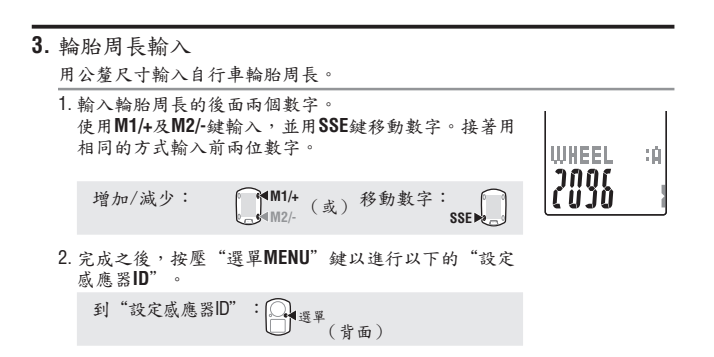

### 輪胎周長

在下表中,可以找出您輪胎尺寸的輪胎周長(L),或是實際測量您自行車的輪胎周長(L)。

#### 如何測量輪胎周長(L)

為了取得精確的測量,可以做個輪胎滾圈。用正常壓力下 的輪胎,將氣箭(Valve stem)放置在底部。在地面上做個 記號,連同騎乘者在腳踏上重量,用一直線的方式實際滾 動一圈(直到氣嘴的位置又回到地面)。標示氣嘴所在位 置,並用公釐尺寸測量距離。

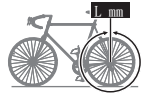

\* 使用以下的表格供您參考。

| 輪胎尺寸             | L (mm) | 輪胎尺寸       | L (mm) | 輪胎尺寸         | L (mm) |
|------------------|--------|------------|--------|--------------|--------|
| 12 x 1.75        | 935    | 26 x 1(59) | 1913   | 650 x 20C    | 1938   |
| 14 x 1.50        | 1020   | 26 x 1(65) | 1952   | 650 x 23C    | 1944   |
| 14 x 1.75        | 1055   | 26 x 1.25  | 1953   | 650 x 35A    | 2090   |
| 16 x 1.50        | 1185   | 26 x 1-1/8 | 1970   | 650 x 38A    | 2125   |
| 16 x 1.75        | 1195   | 26 x 1-3/8 | 2068   | 650 x 38B    | 2105   |
| 18 x 1.50        | 1340   | 26 x 1-1/2 | 2100   | 700 x 18C    | 2070   |
| 18 x 1.75        | 1350   | 26 x 1.40  | 2005   | 700 x 19C    | 2080   |
| 20 x 1.75        | 1515   | 26 x 1.50  | 2010   | 700 x 20C    | 2086   |
| 20 x 1-3/8       | 1615   | 26 x 1.75  | 2023   | 700 x 23C    | 2096   |
| 22 x 1-3/8       | 1770   | 26 x 1.95  | 2050   | 700 x 25C    | 2105   |
| 22 x 1-1/2       | 1785   | 26 x 2.00  | 2055   | 700 x 28C    | 2136   |
| 24 x 1           | 1753   | 26 x 2.10  | 2068   | 700 x 30C    | 2146   |
| 24 x 3/4 Tubular | 1785   | 26 x 2.125 | 2070   | 700 x 32C    | 2155   |
| 24 x 1-1/8       | 1795   | 26 x 2.35  | 2083   | 700C Tubular | 2130   |
| 24 x 1-1/4       | 1905   | 26 x 3.00  | 2170   | 700 x 35C    | 2168   |
| 24 x 1.75        | 1890   | 27 x 1     | 2145   | 700 x 38C    | 2180   |
| 24 x 2.00        | 1925   | 27 x 1-1/8 | 2155   | 700 x 40C    | 2200   |
| 24 x 2.125       | 1965   | 27 x 1-1/4 | 2161   | 29 x 2.1     | 2288   |
| 26 x 7/8         | 1920   | 27 x 1-3/8 | 2169   | 29 x 2.3     | 2326   |

### 4. 設定感應器ID

設定速度/迴轉速感應器ID。

- \* 此裝置需要感應器ID,以使碼錶可以從感應器接收訊號。
- \* 為了設定感應器ID,從自行車算起,必需和裝置適當的速度/迴轉速感應器在5m (公尺)內(見第七頁)。
- \* 當搜尋威應器ID時,確定沒有其它威應器在同一個傳輸範圍內(這可能導 致搜尋功能錯誤)。

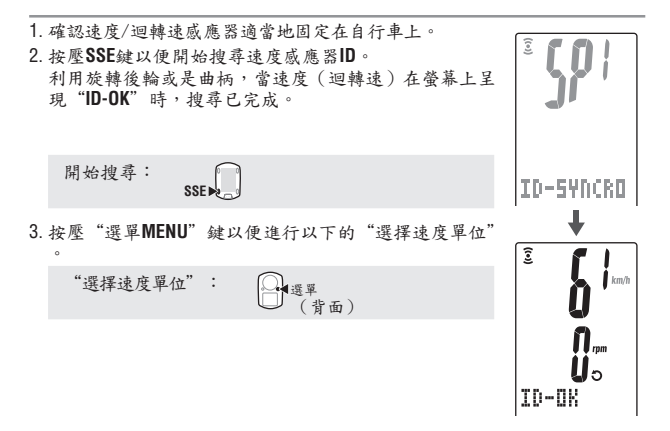

\*在ID檢查開始後,此裝置進入搜尋模式達5分鐘。在搜尋模式中按壓SSE 鍵,接著便會指示出"ID-SKIP",然後進行到以下的"選擇速度單位" 。或者是,除非感應器訊號在5分鐘內被接收到,"ID-ERROR"會被指 示出來,然後進行到下一階段的"選擇速度單位"設定畫面。 當指示出"ID-SKIP"及"ID-ERROR"時,表示此碼錶還沒設定完成,因 為感應器ID還沒有被註冊,即使設定步驟已經完成亦同。請務必從選單 螢幕上"搜尋感應器ID"來檢查感應器ID(第28頁)。

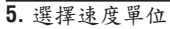

| 従 | "km" | 和 | "mile" | 選擇速度單位 | ٥ |
|---|------|---|--------|--------|---|
|---|------|---|--------|--------|---|

1. 選擇速度單位。

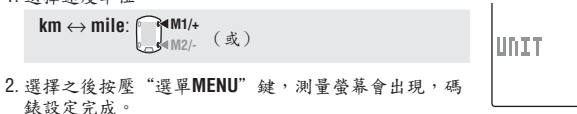

km

### 操作測試

測試速度感應器 (SPEED) 及迴轉速感應器 (CADENCE) 的功能。

\* 如果"速度"(§或是"迴轉速"感應器♥圖示沒有出現的話,請按壓模式鍵,以便啟動此圖示。

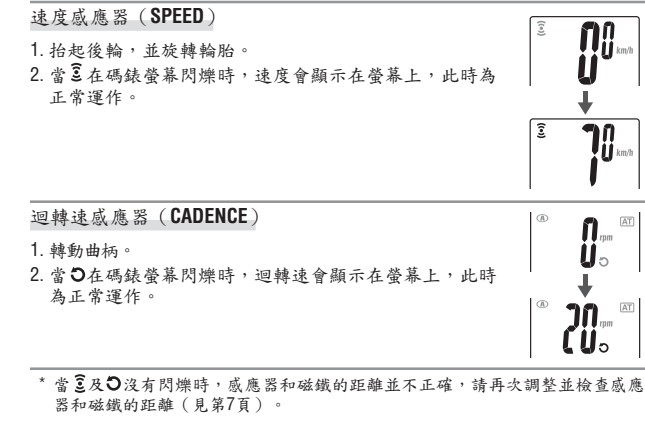

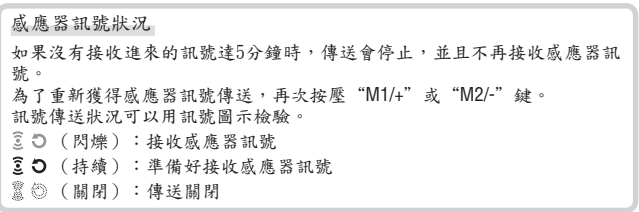

# 碼錶基本操作

## 測量螢幕上的功能

測量螢幕顯示四種不同的資料類型,藉由按壓M1/+及M2/-鍵來做轉換。 顯示資料如下所示。

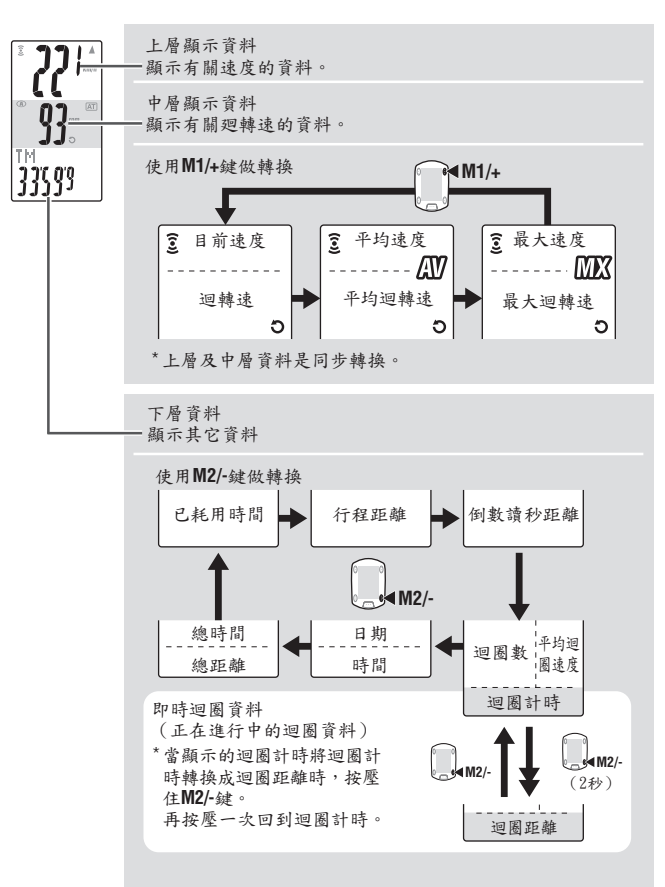

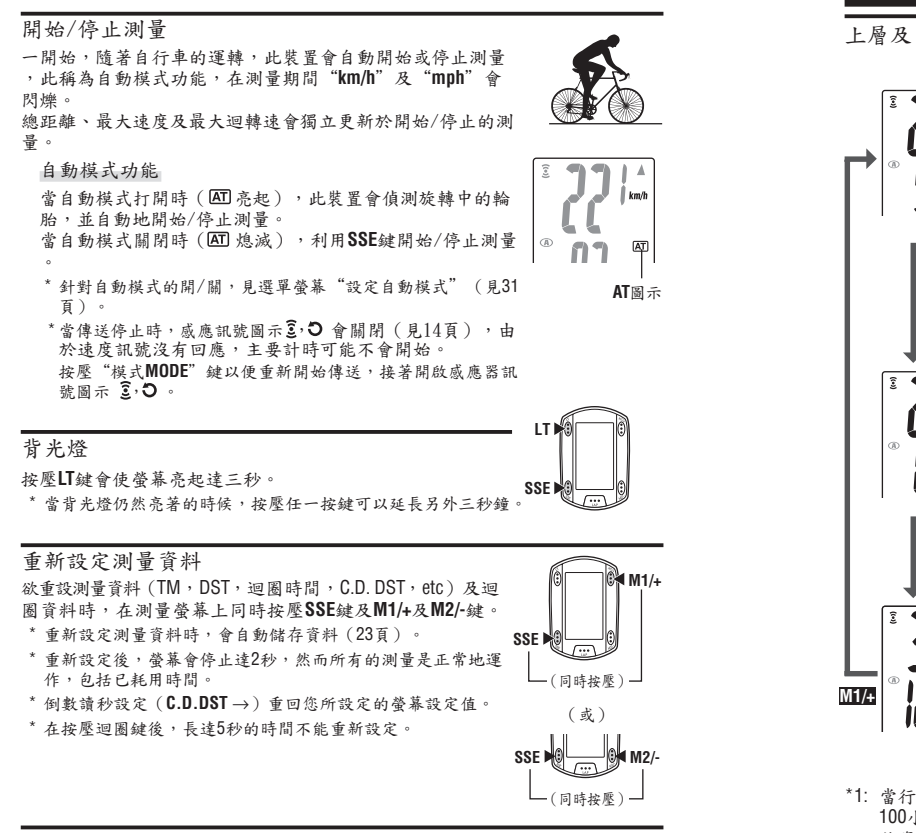

## 省電功能

當碼錶沒有接收到訊超過5分鐘時,將會進入省電模式,這 當中只有時間/日期會顯示。 按壓除了AC鏈以外的任意鍵,可以從省電模式恢復,測量 螢幕將會顯示。 當碼錶在省電模式時,在開始測量資料前,必須要按壓任

當碼錶在省電模式時,在開始測量資料前,必須要按壓在 一按鍵。

# 測量螢幕

上層及中層顯示資料

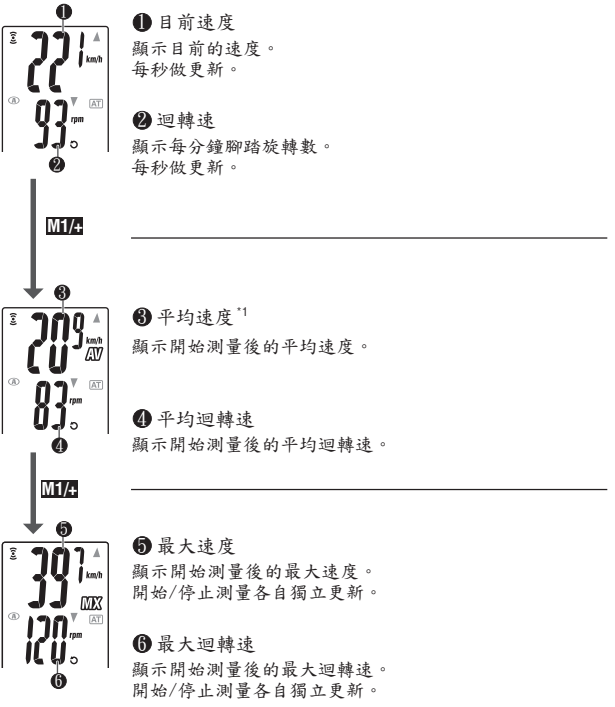

\*1: 當行程距離超出(DST)10,000 km [mile],或是已耗用的時間(TM)超出 100小時,會出現[E]的符號,代表無法再進行測量了。藉由重新設定以便 將資料清除(17頁)。

## 下層顯示資料

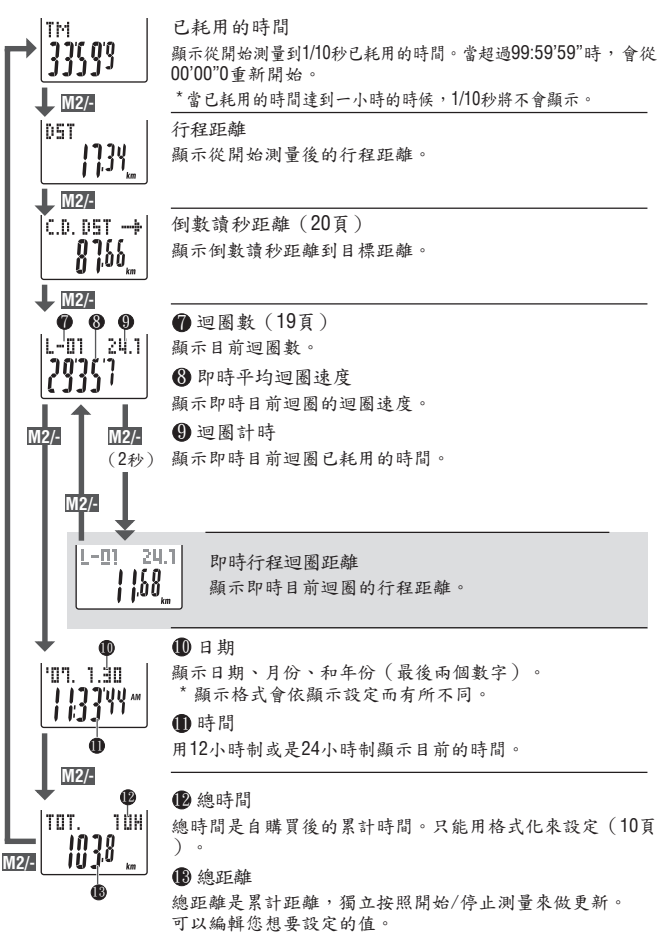

# 配速功能 在螢幕上顯示有目前速度及迴轉速雨種配速箭號圖示。 此箭號圖示指出目前的速度(或迴轉速)高於或低於平均速 度(或平均迴轉速)。 ▲ :當目前的值高於平均時會出現。 ● :當目前的值低於平均時會出現。 魚箭號:當目前的值等於平均值,或為零。

### 迴圈功能

在测量紀錄期間,按壓測量螢幕上的"迴圈"鍵,可紀錄所給定的一組點之間 的測量資料(包括:平均迴圖速度及/最大迴圖速度,平均迴圖連轉速/最大迴 圖迴轉速度,迴圖資料會立即按照下面的順序顯示,接著回到測量螢幕。

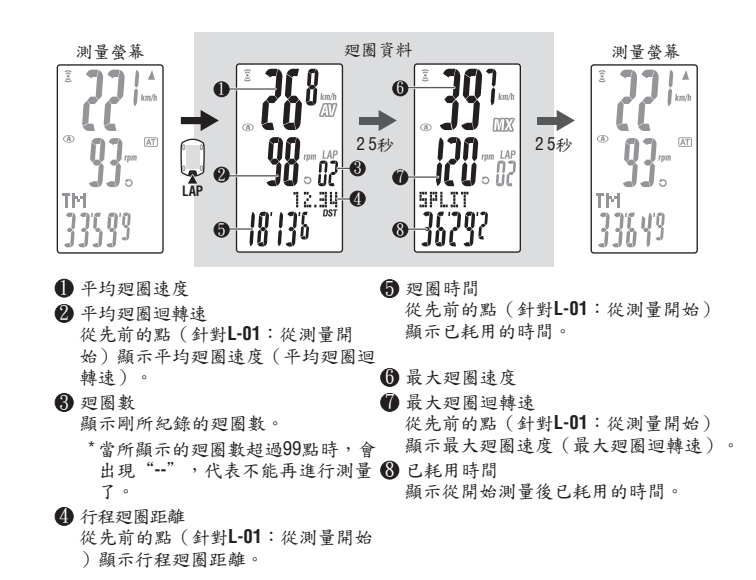

## 廻圈時間和已耗用時間

從LAP鍵最後按壓開始, 廻圈時間顯示已耗 用時間。 已耗用時間顯示從開始測量到LAP鍵被按壓 後的點所經過的時間。

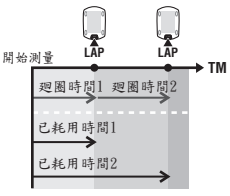

- \* 當執行重新操作的設定時(第16頁),測量的迴圈資料會被存在檔案中,而 且可以在"檔案瀏覽"中瀏覽(第23頁)。
- \* 當廻圈數的總數達到99點,按壓LAP廻圈顯示廻圈資料時,會出現"--"的符號取代廻圈數,顯示無法再做進一步的測量。

### 即時廻圈數的進階使用

針對在下層顯示的即時廻圈資料,此裝置的 開始/停止測量和主要時間測量同時發生,然 而每次按壓LAP按鍵時,會重設及重新開始該 資料。

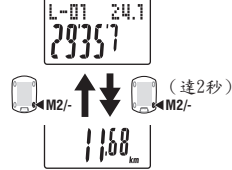

此獨立的廻圖時間特色也可以使用作為間距 測試或是部分測試,例如登山的部分。

## 倒數讀秒距離

計算倒數距離功能,是顯示目前「已行進的距離」到「目 標行程距離」之間的剩餘哩程數。當達到零時會顯示通知 訊息。當達到目標行程距離時,此裝置會變換所有的測量 到倒數計時資料,並利用閉燥數字/小數點顯示的方式及 鬧鈴聲來做為通知。

### 範例 如何設定倒數距離

1. 輸入競賽項目的距離

例如公路賽或預設目標騎車距離,在開始之前先按 照競賽距離輸入距離長度,並依照此競賽間的倒數 讀秒距離決定您的競賽策略及配速。

2. 輸入目的地標誌距離

旅遊時,沿路不管何時遇到目的地標誌,輸入標誌距離,並依照倒數讀 秒距離決定您的配速。

3. 輸入定期目標距離

一星期、一個月或一年,輸入定期目標距離,並檢查您的過程。

\* 目標行程距離由選單螢幕"設定倒數讀秒設定"來設定(31頁)。

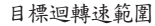

測量期間,螢幕上的 3會顯示目標迴轉速範圍情況。

- (持續):目標範圍開啟。
- 〇(閃爍):目前迴轉速在範圍之外。
- (關閉):目標範圍被設定為關閉。

\*目標迴轉速範圍從選單螢幕的"設定目標迴轉速範圍" 來設定(見33頁)。

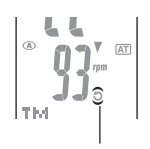

目標迴轉速範圍

整-20

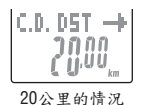

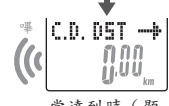

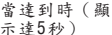

# 改變碼錶配置

在測量螢幕上按壓 "選單MENU" 鈕變換到選單螢幕。

選單螢幕裡,可以瀏覽並刪除所儲存的檔案,也可以瀏覽並改變許多設置。 \*使用M1/+及M2/-以改變選單項目。

\*當做了改變後,請記得瀏覽設定並按壓 "選單MENU" 鍵做確認。

\*當"選單MENU" 螢幕閒置達一分鐘沒有操作時會回到測量模式,且不會儲存任何改變。

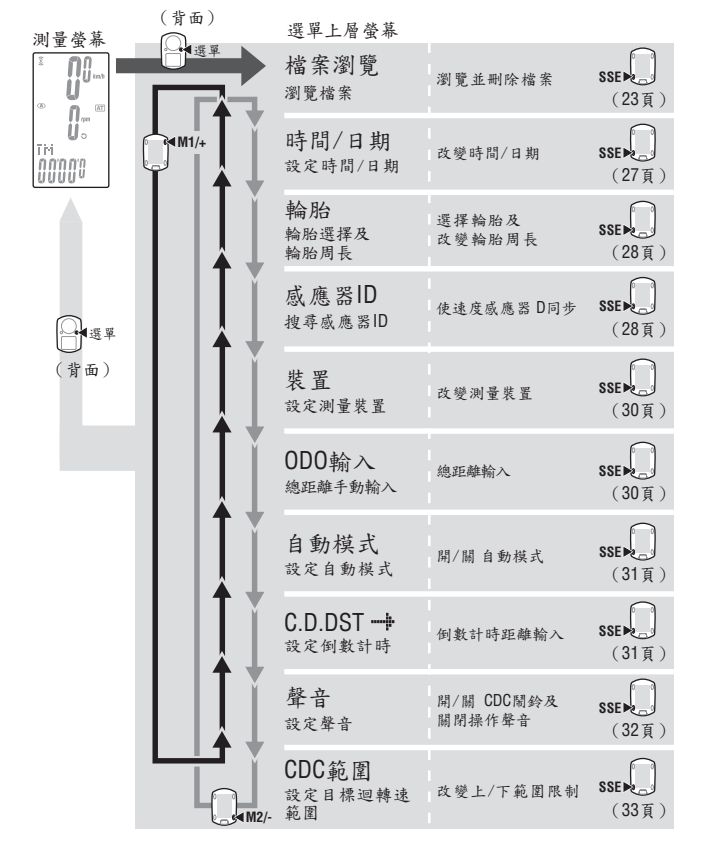

#### 檔案瀏覽

每次騎車重新設定後,迴圈及測量資料會自動被存到檔案中。 (重新設定操作,第16頁) 隨著資料的瀏覽,可以瀏覽過去的騎車資料並删除所存的資料。

### 測量資料存在檔案中

碼錶可以儲存高達14個檔案 10。

當有14組資料(騎乘)已被儲存時,最舊的資料會自動被刪除,最新的資料 永遠是F-01。

儲存在資料夾中的測量資料如下所示。

建立日期:

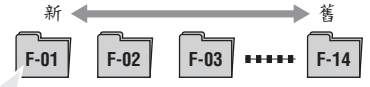

- 行程距離。
- 已耗用時間。
- 各式平均值(平均速度、平均迴轉速)。
- 各式最大值(最大速度、最大迴轉速)。
- 檔案建立的日期/時間(測量開始的日期/時間)。
- •已使用迴圈數。
- 對目標範圍(時間在目標範圍內、時間在目標範圍上、時間在目標範圍下)的時間分配及百分比。
- 迴圖資料(平均迴圖速度、平均迴圖迴轉速、最大迴圖速度、最大迴圖 迴轉速、迴圖時間、已耗用時間、行程迴圖距離)。
- \*1:一個檔案一個迴圈,即使在沒有迴圈資料的情況下。因此當總迴圈數達到99 點時,無法再紀錄任何的檔案。

### 瀏覽檔案中的測量資料

瀏覽儲存在碼錶檔案中的測量資料。

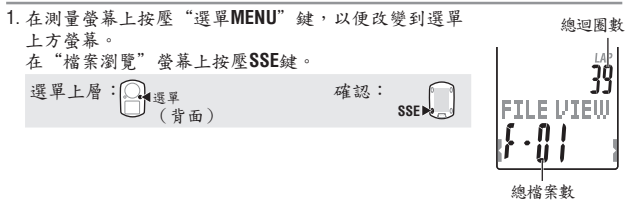

FILE VIEW

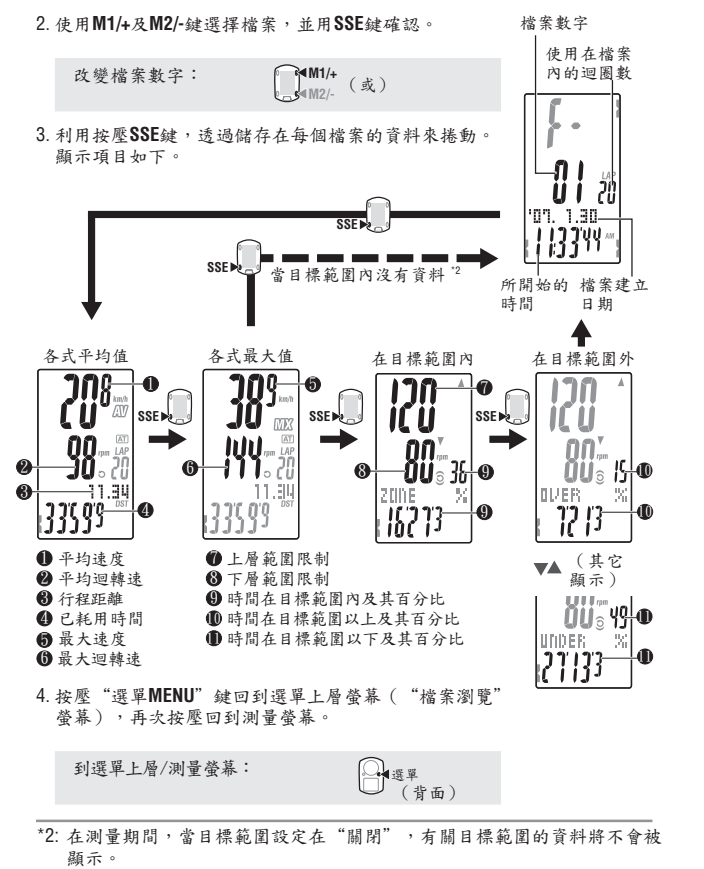

欲瞭解更詳細的瀏覽迴圈資料,請見25頁。

\* 當瀏覽LAP資料時按壓迴圈鍵,可以變換至迴圈的瀏覽(請見25頁)。

## 瀏覽迴圖資料

瀏覽儲存在碼錶檔案中的資料。 從選單螢幕"檔案瀏覽"中選擇所想要瀏覽的檔案數字(23頁)。 按壓"迴圈"鍵瀏覽所選之檔案中儲存的資料。 檔案數字 再次按摩"迴圈" 鍵以便從迴圈資料返回。 檔案中所使用 平均值和最大值會按照下面的方式輪流顯示。 的迴圈數 -瀏覽及退出迴圖資料: IAP 20 11 平均值 最大值 07. 1.30-● 平均迴圈速度 R าก -6 113344 2 平均迴圈迴轉速 3 迴圈數值 檔案建立 ④ 行程迴圖距離 -00 日期 ╔╢╢╋ IC Ü 週圈時間 開始的時間 2.34 0 5FU T1 6 最大迴圈速度 2135 7136 -⑧ ● 最大迴圈迴轉速 6 8 已耗用時間 (交替顯示) 2. 變換迴圈,如果可以的話,使用M1/+及M2/-鍵。 變換迴圈數: ▲M1/+ ▲M2/- (或) 3. 按壓 "選單MENU" 鍵,回到選單上方螢幕("檔案瀏 管" 螢幕)。再次按壓回到測量螢幕。 到選單上方/測量螢幕: ♀ੑੑੑੑੑੑੑੑੑੑੑੑੑੑੑੑੑੑੑ (背面)

繁-25

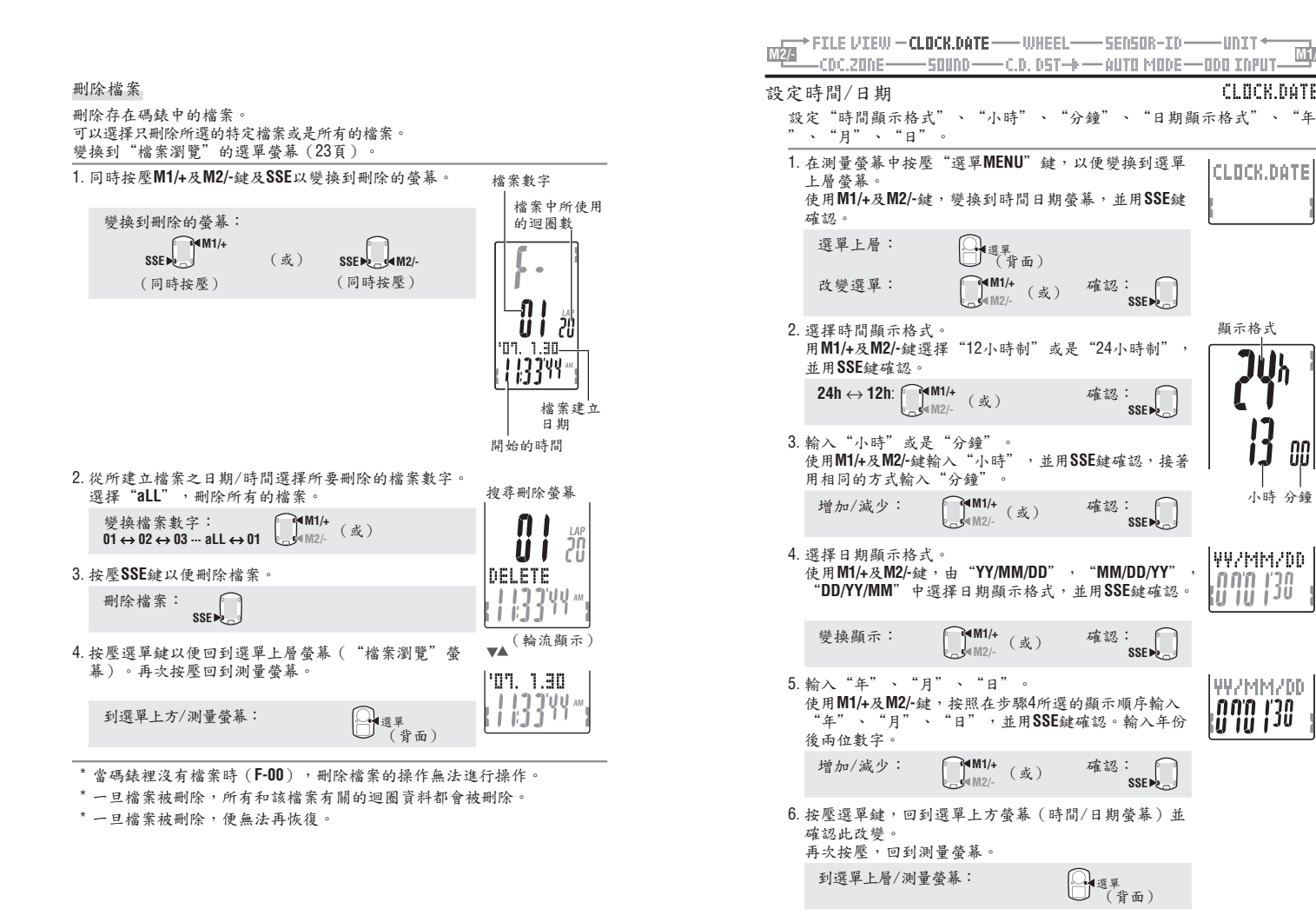

餐宗

CLOCK.DATE

CLOCK.DATE

顯示格式

00

小時 分鐘

YY/MM/00

.**nn'n 1**'20

(ji i ji i ji

**447MMZ00** 

0,0,0,1,30

SSE >>

SSE >>

SSE

SSE

SSE 💌

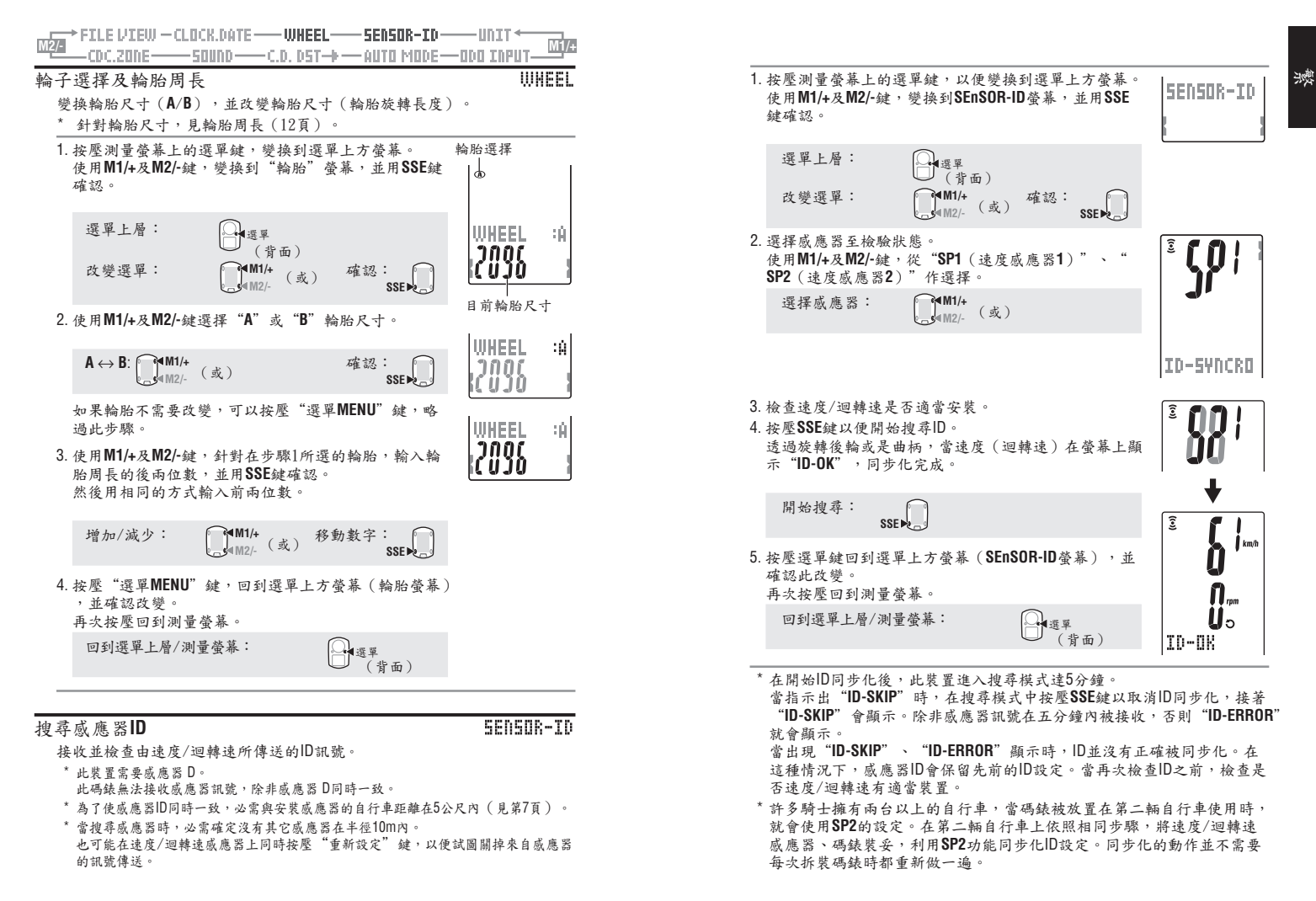

繁-29

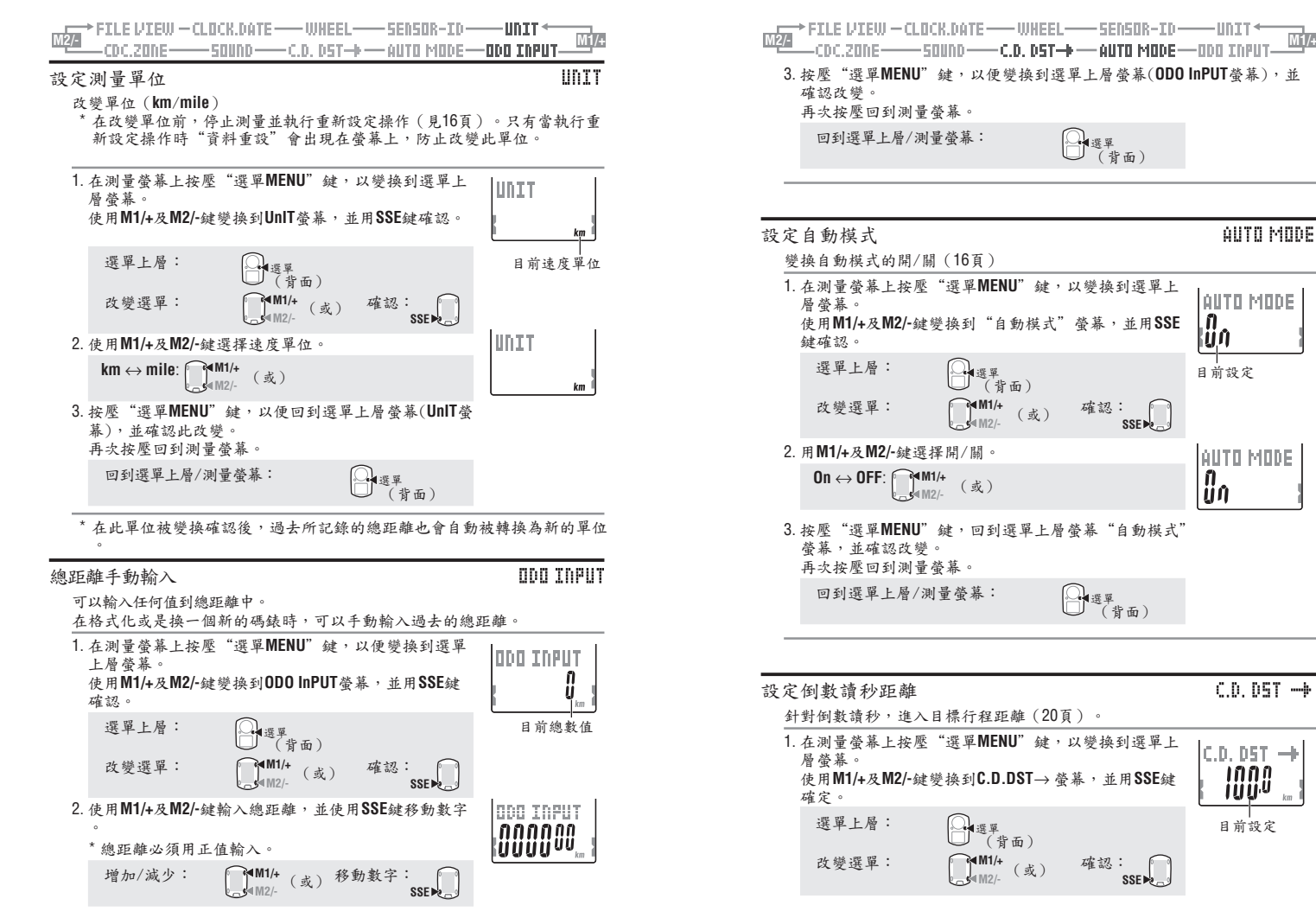

繁-31

km

M1/+

餐宗

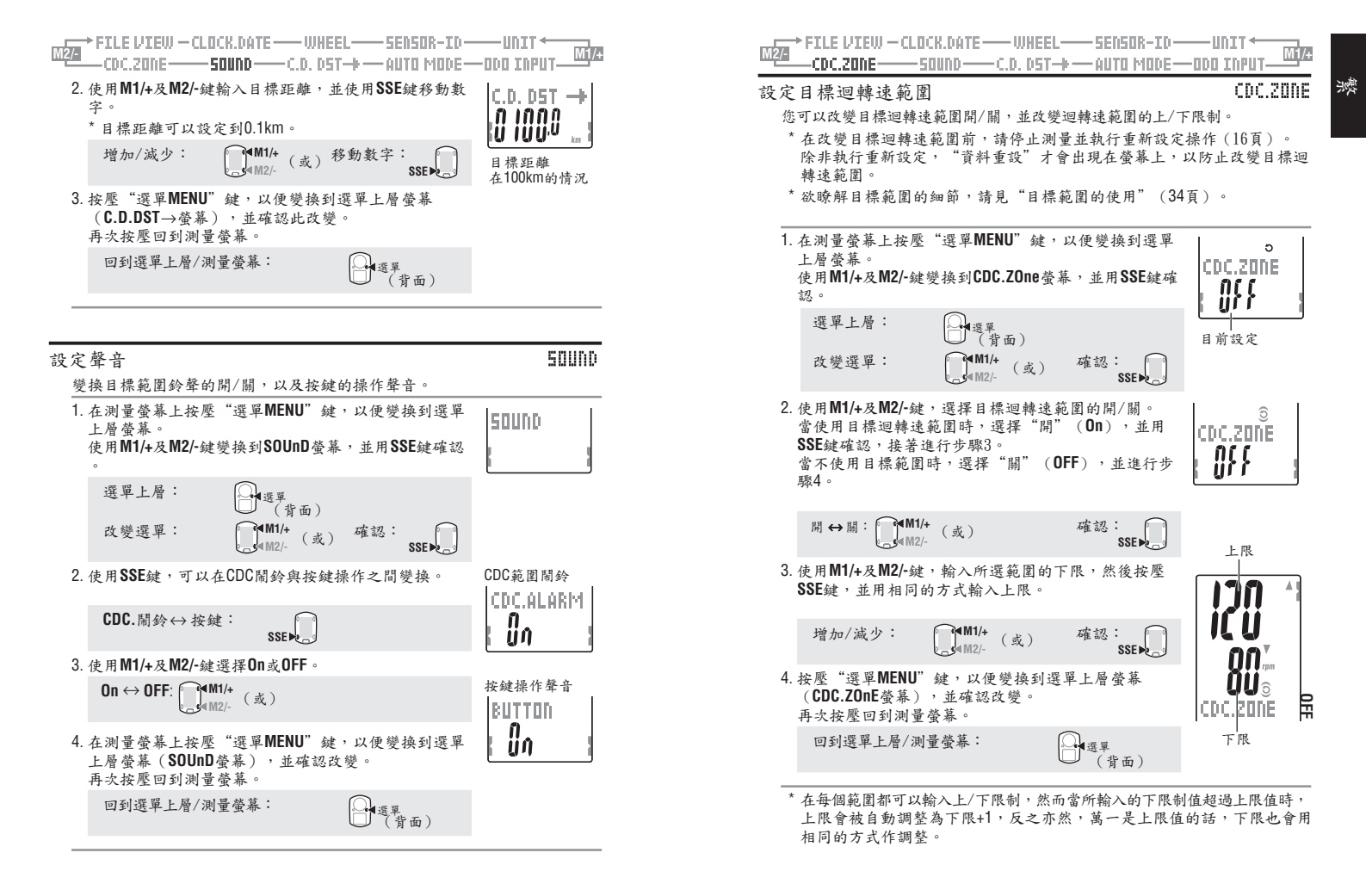

繁-33

# 目標範圍的使用

當目標迴轉速範圍被開啟時,迴轉速是被監控於所設定的區域範圍。在測量期間,當迴轉速落於範圍外時,碼錄會啟動鬧鈴,並利用閃爍,受來通知騎乘者。 若目的是為了訓練體能,設定迴轉速為80到120rpm的範圍,設定下限為80,上 限為120。

之後,當迴轉速低於79pbm或是超出120pbm時,該碼錶會提出警告,直到達到該範圍內。

一旦目標範圍被設定為"開"(**On**),相關的資料會被載入到檔案中儲存,如此的話,範圍內的時間,範圍以上的時間,範圍以上的時間,範圍以下的時間及其百分比都可以 在"檔案瀏覽"中瀏覽(23頁)。

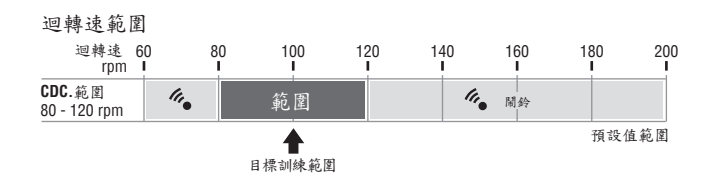

\*每個範圍區間內的上限及下限,都可以手動輸入。

- \* 針對目標範圍,可以從螢幕選單上的"設定目標迴轉速範圍"來改變目標範 圍的ON/OFF(開/關)及上限/下限(33頁)。
- \* 鬧鈴聲的開/關是由螢幕選單上的"設定聲音" (32頁)來作選擇。

# 簡易故障排除說明

當有故障的情況發生時,請您先參考下列的簡易故障排除說明,若問題仍無法 解決,請您聯絡CATEYE或當地的經銷商為您維修或服務。

## 顯示問題

| MAN IN INCO         |                                      |                                                      |
|---------------------|--------------------------------------|------------------------------------------------------|
| 狀況                  | 檢查項目                                 | 改善方法                                                 |
| 螢幕反應變慢              | 是否週遭環境溫度過低<br>(在0度及/32華氏以下)?         | 溫度過低會使得螢幕的反應變慢。<br>但資料並不受影響。                         |
| ▶ 顯示在螢幕上            | 碼錶電池低電力                              | 請您立即更換新電池(CR2032)<br>在更換之後,請務必確定執行重<br>新啟動的操作(第10頁)。 |
| 螢幕沒有任何資料            | 是否碼錶的電池電力已耗<br>盡?                    | 請您立即更換新電池(CR2032)<br>在更換之後,請務必確定執行重<br>新啟動的操作(第10頁)。 |
| 無義意的顯示出現時           |                                      | 執行重新啟動的操作(第10頁)                                      |
| 無法測量行程速度<br>(迴轉速)   | 是否已檢查感應器ID?                          | 檢查SP1 (速度感應器1)或SP2<br>(速度感應器2)的速度感應器<br>ID (第28頁)    |
|                     | 速度及迴轉速感應器圖示<br>是否開啟 ; ●?             | 速度和迴轉速感應器如果關閉,<br>(), ●,碼錶無法接收資料。一<br>旦打開圖示時,按壓"模式"鍵 |
|                     | 檢查是否速度(迴轉速)<br>感應器與磁鐵的間距過<br>大。      | 正確地調整速度(迴轉速)感應<br>器及磁鐵的位置(見"在自行車<br>上安裝此裝置",第6頁)。    |
|                     | 是否速度(迴轉速)感應<br>器所標示的線,沒對準磁<br>鐵中心?   |                                                      |
|                     | 省電功能是否已啟動,只<br>在螢幕上顯示日期/時間?          | 按壓碼錶上任何鍵,以取消省電<br>功能。                                |
|                     | 是否速度感應器的電池已<br>耗盡?                   | 用新電池(CR2032)替換。在更<br>換之後,按壓速度感應器上的"<br>重設"鍵。         |
| 按壓LT鍵,卻無法開<br>啟背光功能 | 檢查是否▲ 在碼錄螢幕<br>上閃動,若有,表示碼錄<br>電池低電力。 | 用新的電池(CR2032)替換。<br>在更換之後,請務必確定執行重<br>新啟動的操作(第10頁)   |

### 操作上的問題

| 問題                 | 檢查項目                                        | 改善方法                                                                   |
|--------------------|---------------------------------------------|------------------------------------------------------------------------|
| 按壓SSE鍵時沒有開始/停止測量   | 檢查自動模式是否被開<br>啟(有 AT 閃亮)                    | 當 AT 閃動時,自動模式為開啟的<br>狀態,您將無法利用按壓此鍵開<br>始/停止測量。關閉自動模式(見<br>31頁"設定自動模式") |
| 速度/迴轉速感應器無<br>法同步  |                                             | 速度感應器的電池可能已耗盡,在<br>用新的電池(CR2032)更換以後,<br>再次檢查感應器ID(28頁)。               |
| 迴圈資料無法儲存           | 是否己完成99個迴圈?                                 | 從檔案瀏覽(26頁)中刪除一些包<br>含幾個迴圈資料的檔案,以便取得<br>儲存空間。                           |
|                    | 迴圈時間是否超過100<br>小時(或是行程迴圈距<br>離超過9999.99km)? | 隨著紀錄範圍的超過,迴圈無法再<br>被測量。<br>執行重新設定操作(16頁),以便<br>進行進一步的測量。               |
|                    |                                             | 在按壓LAP鍵後,無法立刻紀錄迴圖<br>達5秒。                                              |
| 不正常的值出現時           | 在附近是否有任何的物<br>體發射出電磁波(鐵軌<br>、或電視發射站等)?      | 保持裝置遠離會引起干擾的物體,<br>並重設資料。(第16頁)                                        |
| 在選單模式中,無法<br>改變設定  | 目前是測量狀態嗎?                                   | 在測量期間,只有上層選單能被瀏<br>覽                                                   |
|                    | 當自動模式被開啟時(<br>有 AT 閃爍),由於電磁<br>波干擾,而進測量模式。  | 保持裝置遠離會引起干擾的帶有電磁波物體。                                                   |
|                    | 目標範圍或是測量單位<br>無法被改變?                        | 改變目標範圍及測量單位,必須重新<br>設定操作。<br>停止測量並執行重新設定操作(16<br>頁)。                   |
| 測量資料無法儲存在<br>檔案瀏覽中 | 迴圈的總數字己達到99<br>點?                           | 從檔案瀏覽(26頁)中刪除一些<br>包含幾個迴圖資料的檔案,以便取<br>得其它空間進行迴圖紀錄。                     |

# 更換電池

產品出廠時配有原廠安裝的電池。當電池電力耗盡時,請依照以下指示更換新 的電池。

## ⚠ 警告!!!:

請小心處理舊的電池。請勿放置在孩童可以取得的地方。若誤食電池時,請 儘速就醫。

\* 當碼錶、速度/迴轉速感應器的電池耗盡時,建議同時更換所有的電池。

\*操作手冊中所顯示的電池壽命僅供參考,實際可用時間需視使用環境而定。

\* 密封電池蓋對於維持防水的特性是相當重要的。

清除電池蓋或封印上的所有污垢,並檢查是否正確密封上。

### 碼錶

電池壽命:一天使用一小時,約可用一年。

\* 當所剩電池電力過低時, ▶ 會亮起。

使用硬幣或是相似的工具,將在感應器表面的電池蓋旋開。
 放入新的鋰電池(CR2032),(+)朝上,並將電池蓋緊緊

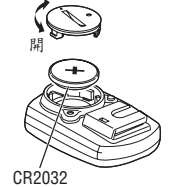

闢

關上。
 3. 在置換之後,請確定執行重新啟動操作(10頁)並設定
 日期和時間。

## 速度感應器

電池壽命:一天使用一小時大約一年。

- 使用硬幣或是相似的物件,將在速度感應器表面的電池 蓋旋開。
- 放入新的鋰電池(CR2032),(+)朝上,並將電池蓋緊緊 關上。
- 在置換之後,確定按壓速度感應器上的重設鍵,並檢查 磁鐵和感應器的位置是否正確,以及是否緊緊地被固定

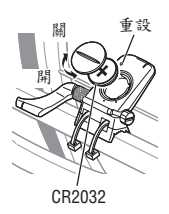

# 維護

## 按照以下指示進行每日保養。

- 經常性檢查磁鐵和感應器的位置是否正確,以及是否緊緊被固定。
- 當碼錶、速度/迴轉速威應器變髒或有塵垢時,用柔軟微濕的布沾中性洗潔劑 輕輕洗滌或擦拭,然後用乾的布擦拭。勿使用任何稀釋劑或有機溶劑,因為 這將造成表面的損害。

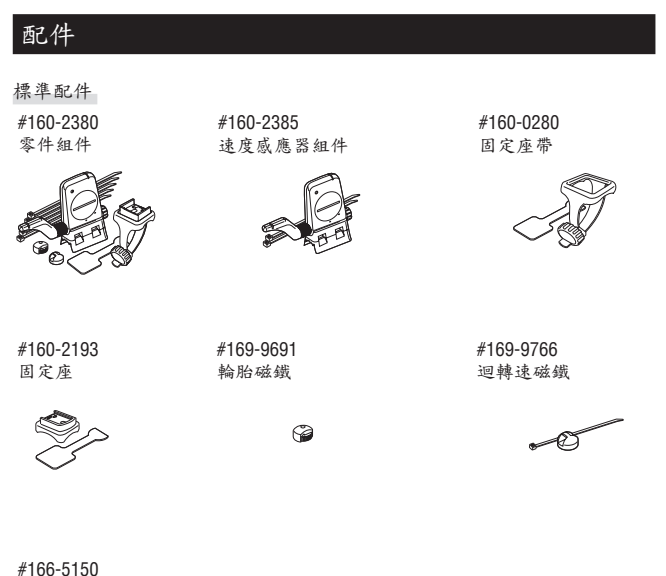

鋰電池(CR2032)

繁-38

| 776.10 |       |                                     |                                                                                                    |
|--------|-------|-------------------------------------|----------------------------------------------------------------------------------------------------|
| 顯示功能   | 上層顯示  | 目前速度                                | 0.0 (4.0) - 150.0 km/h [0.0 (3.0) - 93.0 mph]                                                                                                    |
|        |       |                                     | 針對27吋輪胎尺寸                                                                                                    |
|        |       | 平均速度                                | 0.0 – 150.0 km/h [0.0 – 93.0 mph]                                                                                                    |
|        |       | 最大速度                                | 0.0 (4.0) - 150.0 km/h [0.0 (3.0) - 93.0 mph]                                                                                                    |
|        | 中層顯示  | 迴轉速                                 | 0 (20) – 199 rpm                                                                                                    |
|        |       | 平均迴轉速                               | 0 – 199 rpm                                                                                                    |
|        |       | 最大迴轉速                               | 0 (20) – 199 rpm                                                                                                    |
|        | 下層顯示  | 日期                                  | '07.01.01-'99.12.31(可改變顯示模式)                                                                                                    |
|        |       | 時間                                  | 0:00'00" - 23:59'59"                                                                                                    |
|        |       |                                     | [AM 1:00'00" – PM 12:59'59"]                                                                                                    |
|        |       |                                     | (12及24小時制都可以選擇)                                                                                                    |
|        |       | 總時間                                 | 0-99999 小時                                                                                                    |
|        |       | 里程計                                 | 0.0 - 9999.9/10000 - 999999 km [mile]                                                                                                    |
|        |       | 已耗用時間                               | 000000 - 5959"9 / 1:0000" - 99:5959"                                                                                                    |
|        |       | 行程距離                                | 0.00 – 9999.99 KII [IIIIe]                                                                                                    |
|        |       | 1到 数 訂 时 起 强胜                       | 1_01_1_00                                                                                                    |
|        |       | 一回数<br>即吃亚拍河图造 府                    | 0.0 - 150.0  km/h [0.0 - 93.0  mnh]                                                                                                    |
|        |       | 问题计时                                | $0.00^{\circ} - 50.0^{\circ} \text{ km/m} [0.00^{\circ} - 35.0^{\circ} \text{ mpm}]$<br>$0.00^{\circ} - 59^{\circ} 59^{\circ} 9 / 01^{\circ} 00^{\circ} 00^{\circ} - 99^{\circ} 59^{\circ} 59^{\circ}$ |
|        |       | 即時行程迴圈距離                            | 0.00 – 9999.99 km [mile]                                                                                                    |
|        | 词 麗   | 上局顯示(平均迥圖速                          | 度,最大词關遠度)                                                                                                    |
|        | ~8    | 中層顯示 (平均迴圈迴                         | (文 收入之間之及)<br>棘率,迴圈數,最大迴圈迴棘率)                                                                                                    |
|        |       | 下層顯示(行程迴圈距                          | 離,迴圈時間,已耗用時間)                                                                                                    |
| 控制系統   |       | 4位元 一晶                              | 占片 微碼錶 水晶振動器                                                                                                    |
| 顯示系統   |       | 液晶顯示(                               | (EL背光燈)                                                                                                    |
| 速度/迴轉: | 速感應器訊 | 號偵查系統 無接觸磁鏡                         | <b>线感應器</b>                                                                                                    |
| 感應訊號位  | 專送及接收 | 2.4 GHz ISN                         | / Band                                                                                                    |
| 訊號接收品  | 距離    | 5m(若超                               | 過5M,傳輸的品質極容易被週遭環境影響)                                                                                                    |
| 操作温度   | 範圍    | 32 °F – 104                         | °F [0 °C – 40 °C]                                                                                                    |
|        |       | (當超過1                               | 上作溫度範圍時,此產品將無法適當操作。當溫度                                                                                                    |
|        |       | 較高或較低                               | 、時,反應較慢或是黑色的LCD這些情況都會交替著                                                                                                    |
|        |       | 出現。)                                |                                                                                                    |
| 储存温度笔  | 範圍    | -4 °F – 122                         | °F [-20 °C – 50 °C]                                                                                                    |
| 輸胎周長言  | 設定範圍  | 0100 - 399                          | 9 mm                                                                                                    |
| 電源供給/  | 電池壽命  | 碼錶 : CR2032 x 1                     | /約一年(當使用一小時/天)                                                                                                    |
|        |       | 速度感應器 : CR2032 x 1                  | / 約一年 ( 當使用一小時/天 )                                                                                                    |
| 尺寸/重量  |       | 碼錶 : 2-7/32" x 1-                   | 1/2" x 11/16" (56.0 x 38.0 x 17.3 mm) / 0.98 oz (28 g                                                                                                    |
|        |       | (含電池)<br>速度感應器 :2-9/16"×3-<br>(含電池) | 9/16" x 9/16" (65.0 x 90.5 x 14.4 mm) / 1.25 oz (36 g                                                                                                    |
| * 赤砾科  | 田砧吃開却 | 温100小吃的吃餐,太是行程巧                     | 触却涡0000 00 km/h,收工会山用亚均油座,取五                                                                                                    |

\*當所耗用的時間超過100小時的時候,或是行程距離超過9999.99 km/h,將不會出現平均速度,取而 代之的是 E"的符號。

\*由於修改或是改進的原因,設計及規格依改變而定,不再另行通知。

相故

繁-39

邊

CATEYE全球資訊網(http://www.cateye.com)

為了使您的產品獲得保固服務,您必須先註冊產品。請儘快註冊您的V2c。 CATEYE儘可能提供給您技術支援及新產品的資訊。 請透過我們的網站在線上登錄,或將以下的註冊卡直接寄到我們公司的客服部。 註冊時請填入產品的序號(標示於碼錶電池蓋上的7位數字)。

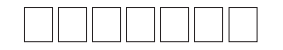

# 有限保固

2年:碼錶及速度感應器

(不包括電池的耗用)

CatEye的產品保固期為自購買日起算的兩年內。如果產品在正常運作下而無法使 用時,CatEye將負責維修並免費更換毀損的部分。這些服務必須由CatEye或是授 權的代理商來執行。

欲退回產品時,請小心包裝,並附上保固證明(證明購買)及標明故障狀況。

請在保固證明內清楚地寫上或打上您的姓名和住址。

保險、手續費及運送費需由欲送修的消費者自行吸收。

針對英國及愛爾蘭的消費者,請退回到購買的地點,這不會影響您應有的權利。

## CATEYE CO., LTD.

Service & Research Address for USA: CATEYE Service and Research Center 1705 14th St. 115 Boulder, CO 80302 Phone: 303.443.4595 Fax: 303.473.0006 Toll Free: 800.5CATEYE E-mail: service@cateye.com URL: http://www.cateye.com Japan Office: 2-8-25, Kuwazu, Higashi Sumiyoshi-ku, Osaka 546-0041 Japan Attn: CATEYE Customer Service Section